## You must upload a passport format photograph. Your photo must be:

- In color
- 3.5 x 4.5 cm in size
- File must not exceed 1 MB
- Your photo must be one of the following formats: .PNG .GIF .JPEG .JPG
- Taken within the last 3 months to reflect your current appearance
- Taken in front of a plain blue (or other color other than white) background
- Taken in full-face view directly facing the camera
- With a neutral facial expression and both eyes open
- Taken in clothing that you normally wear on a daily basis

## What you should do:

- 1. Select a digital image stored on your computer
- 2. Resize and rotate it if necessary
- 3. Crop it to a rectangular image of exactly 3.5 x 4.5 cm, and size must not exceed 1 MB
- 4. Save your photo in one of the following formats: .PNG .GIF .JPEG .JPG
- 5. Upload it to the Math entrance exam registration system

## Instructions on Photo preparation in Photoshop

Open your picture file with Photoshop

- 2. Select Crop instrument in the toolbox
- 3. In the crop properties type up the dimensions of the image as width 35mm and height 45 mm and resolution 200 pixels/cm

| Ps   | Br   | МЬ          | •     | 25%          | •        | <b>.</b> • [ |            | ES     | SENTIALS | DESIG  | N PAINTING  | <b>»</b> | O <sup>™</sup> CS Live <del>▼</del> |  |
|------|------|-------------|-------|--------------|----------|--------------|------------|--------|----------|--------|-------------|----------|-------------------------------------|--|
| File | Edit | Image       | Layer | Select       | Filter   | Anah         | /sis 3D    | View   | Window   | Help   |             |          |                                     |  |
| ¥    | + V  | Vidth: 35 n | mm    | <b>≓</b> Hei | ight: 45 | mm           | Resolution | 1: 200 | pixels   | s/cm 👻 | Front Image | Clear    |                                     |  |

- 4. Select the crop area of the image with the crop tool
- 5. Press Enter button
- 6. Save your image in one of the formats .PNG .GIF .JPEG .JPG
- 7. Upload your photo to the system